# How do I find out what a loan would cost before I take it out?

If you decide that you need to take out a loan for your special purchase, you can use the Loan Calculator to determine how large a loan you can afford. Use it to answer questions such as: "If I take out a loan for 10,000 dollars at a 7.5 percent rate of interest for 36 months, what will my monthly payment be?"

## To calculate loan amounts

- 1. Click the Planning tab.
- 2. Choose Planning Tools > Loan Calculator.
- 3. In the Calculate For area at the bottom of the Loan Calculator dialog, choose Loan Amount.
- 4. In the Loan Information area at the top of the Loan Calculator dialog, enter information about the loan.
- 5. Click Calculate after entering the last value. Quicken calculates the loan amount and displays it at the top of the Loan Information dialog.
- 6. To see a payment schedule for the loan, click **Schedule**. The schedule shows how much of each payment is principal, how much is interest, and what your loan balance is after each payment.

#### Notes

Not all loans run for a full year. You may have a loan for 18 months (1.5 years). To calculate loans in six-month periods, type 6 for **Periods per Year.** For **N umber of Years**, enter the number of six-month periods your loan runs.

### Example: Calculate loan amounts for a six-month loan

- 1. Click the Planning tab.
- 2. Choose Planning Tools > Loan Calculator.
- 3. Fill in the Loan Calculator dialog.
  - Enter the amount of the loan.
    - Enter half the interest rate in the Annual Interest Rate field.
    - Type 1 Number of Years for a six-month loan.
    - Type 6 Periods per Year.
- 4. Click **Schedule** to see the payments.

### To calculate loan payments

- 1. Click the Planning tab.
- 2. Choose Planning Tools > Loan Calculator.
- 3. In the Calculate For area of the Loan Payment dialog, select Payment Per Period.
- 4. In the Loan Information area of the Loan Payment dialog, enter information about the loan.
- 5. Press TAB after entering the last value. Quicken calculates the amount and displays the Payment Per Period amount.
- 6. To see a payment schedule for the loan, click **Schedule**. The schedule shows how much of each payment is principal, how much is interest, and what your loan balance is after each payment.

### To calculate loan payments if you prepay a loan

- 1. Click the **Planning** tab.
- 2. Choose Planning Tools > Loan Calculator.
- 3. Click Schedule.
- 4. Select Payment Per Period.
- 5. Enter information about the loan.
- Press TAB after entering the last value.
- 7. Scan down the Interest column until you find the interest amount that most closely matches the interest due on your next payment.
- 8. Subtract that payment number from the number of the last payment to get the number of payments left.
- 9. Divide by 12 (Periods Per Year) to get the number of years remaining.